# **Software manual MTB Application Kit for Universal Robots** SCHUNK software module for URCap

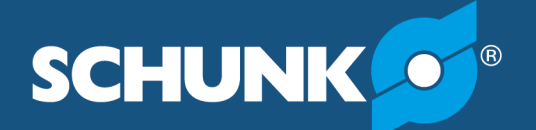

Superior Clamping and Gripping

## Imprint

#### Copyright:

This manual is protected by copyright. The author is SCHUNK GmbH & Co. KG. All rights reserved.

#### Technical changes:

We reserve the right to make alterations for the purpose of technical improvement.

Document number: 1495031

Version: 01.00 | 21/12/2021 | en

Dear Customer,

thank you for trusting our products and our family-owned company, the leading technology supplier of robots and production machines.

Our team is always available to answer any questions on this product and other solutions. Ask us questions and challenge us. We will find a solution!

Best regards,

Your SCHUNK team

Customer Management Tel. +49-7133-103-2503 Fax +49-7133-103-2189 cmg@de.schunk.com

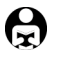

Please read the operating manual in full and keep it close to the product.

# **Table of Contents**

| 1 | Gene  | eral                                                | 4  |
|---|-------|-----------------------------------------------------|----|
|   | 1.1   | About this manual                                   | 4  |
|   | 1.2   | Symbol definition                                   | 4  |
|   | 1.3   | Presentation of Warning Labels                      | 5  |
|   | 1.4   | Applicable documents                                | 5  |
| 2 | Func  | tional description of "URCap"                       | 6  |
| 3 | Conn  | ecting the product to the robot control system      | 7  |
| 4 | Insta | lling the software module 1                         | 0  |
|   | 4.1   | Uninstalling the software module 1                  | 2  |
| 5 | Confi | iguring and testing the software module1            | .3 |
| 6 | Creat | ting robot program1                                 | 8  |
|   | 6.1   | MTB Enable 1                                        | 9  |
|   | 6.2   | MTB Gripper 2                                       | 20 |
|   | 6.3   | MTB Vise 2                                          | 21 |
|   | 6.4   | MTB Blow Off Valve 2                                | 22 |
| 7 | Mon   | itoring of the position status within a program 2   | 23 |
| 8 | Setti | ng the Tool Center Point (TCP) and gripper weight 2 | 25 |
| 9 | Exam  | ple of a robot program 2                            | 27 |

# 1 General

## 1.1 About this manual

This manual contains information about the SCHUNK software module "URCap" and its use in the robot control interface UR Polyscope.

The software is used to easily integrate and control the following products in Universal Robots applications:

- MTB Application Kit SG-JGP-P
- MTB Applikations-Kit DG-JGP-P
- MTB Application Kit KS-PGS3

Illustrations in this manual are provided for basic understanding and may differ from the actual product design.

This manual describes the software environment on an e-Series UR robot. Compatibility with the CB series is not provided.

In addition to these instructions, the documents listed under ▶ 1.4 [□ 5] are applicable.

## 1.2 Symbol definition

The following symbols are used in this manual:

- Prerequisite for an action
- 1. Action 1
- 2. Action 2
  - ✓ Intermediate results
- ✓ Final results
- ▶ 1.2 [□ 4]: chapter number and [page number] in hyperlinks

## 1.3 Presentation of Warning Labels

To make risks clear, the following signal words and symbols are used for safety notes.

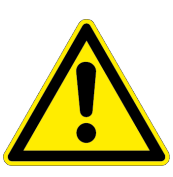

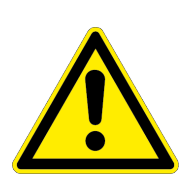

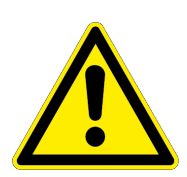

# 

## Danger for persons!

Non-observance will inevitably cause irreversible injury or death.

# 

## Dangers for persons!

Non-observance can lead to irreversible injury and even death.

# 

# Dangers for persons!

Non-observance can cause minor injuries.

# CAUTION

## Material damage!

Information about avoiding material damage.

## **1.4 Applicable documents**

- Assembly and operating manual for the product:
  - MTB Application Kit SG-JGP-P \*c
  - MTB Application Kit DG-JGP-P \*\*
  - MTB Application Kit KS-PGS3 \*\*
- Assembly and operating manual of the sensor MMS 22-PI2 \*
- Operating manual for the UR robot e-Series

The documents labeled with an asterisk (\*) can be downloaded from **schunk.com**.

The documents labeled with an asterisk (\*\*) can be downloaded from **schunk.com/mtb-downloads**.

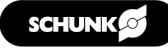

# 2 Functional description of "URCap"

The "URCap" software module facilitates operation and application creation for SCHUNK products on a collaborative robot from Universal Robots.

All necessary controls are installed via the software module. After the installation is complete, the programming elements are deployed within the Polyscope graphical user interface (GUI). The GUI supports the entire configuration of SCHUNK products as well as the necessary control and programming options.

The following functions are available in the software module and can be used in a robot program:

- MTB Enable: Activates the gripper or the clamping force block IMPORTANT! Activation leads to dangerous movement of the product!
- MTB Gripper: Opens or closes the gripper
- MTB Vise: Opens or closes the clamping force block
- MTB Blow Off Valve: Activates the blow off nozzle

Further Information on the functions  $\triangleright$  6 [ $\Box$  18].

The "URCap" software module has been tested under the Polyscope version 5.11 of Universal Robots. SCHUNK recommends installing the current Polyscope version on the robot used. To avoid compatibility problems, check the operating software of the UR control unit before using "URCap" and update it if necessary.

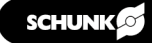

# **3** Connecting the product to the robot control system

Before connecting or commissioning the product, read the operating manual of the robot and observe the instructions in this manual!

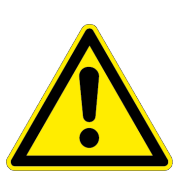

# **A** WARNING

#### Risk of injury due to unexpected movements!

If the power supply is switched on or residual energy remains in the system, components can move unexpectedly and cause serious injuries.

- Before starting any work on the product: Switch off the power supply and secure against restarting.
- Make sure, that no residual energy remains in the system.

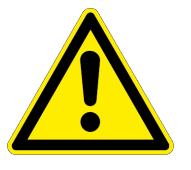

# 

#### Risk of injury from electric shock due to contact with live parts!

- Follow the operating manual for the robot.
- Before starting any work on the product: Switch off the energy supply and secure against re-connection.

#### NOTE

Safety-relevant signals (e.g. emergency stop) must be wired externally, e.g. via safety relays, thus completely disconnecting the product from the power supply.

- Perform a risk assessment for the entire robotic application based on legal requirements to evaluate all safety-related aspects of the application.
- There is no power or compressed air supply on.
- Product is mounted on the robot. Compressed air hose and cable are connected to the product, see product assembly and operating manual.
- 1. Connect the wire strands of the M12 cable to the terminals of the control unit. For connection assignment, see the following table.
- 2. Connect logic and power supply.
  - ✓ LED "Power" lights up green.

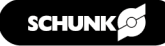

| Pin | Wire          | Signal                                                                | Robot in                           | terface      |
|-----|---------------|-----------------------------------------------------------------------|------------------------------------|--------------|
|     | strand        |                                                                       | Register                           | Assignment * |
| 1   | Brown         | +24 VDC                                                               | Power <i>or</i><br>digital inputs  | 24V          |
| 2   | Blue          | GND                                                                   | Power <i>or</i><br>digital outputs | 0V           |
| 3   | White         | Sensor Gripper A,<br>Position 1                                       | Digital inputs                     | DIO          |
| 4   | Green         | Sensor Gripper A,<br>Position 2                                       | Digital inputs                     | DI1          |
| 5   | Pink          | Sensor Gripper B,<br>Position 1                                       | Digital inputs                     | DI2          |
| 6   | Yellow        | Sensor Gripper B,<br>Position 2                                       | Digital inputs                     | DI3          |
| 7   | Black         | Teach function,<br>Sensor Gripper A                                   | Digital outputs                    | DO3          |
| 8   | Grey          | Teach function,<br>Sensor Gripper B                                   | Digital outputs                    | DO5          |
| 9   | Red           | Switching Gripper A<br><i>or</i><br>Switching clamping<br>force block | Digital outputs                    | DO1          |
| 10  | Violet        | Switching Gripper B                                                   | Digital outputs                    | DO4          |
| 11  | Grey/<br>Pink | Enable signal                                                         | Digital outputs                    | DO0          |
| 12  | Red/<br>Blue  | Switching blow-off<br>nozzle                                          | Digital outputs                    | DO2          |

Connection assignment MTB to UR e-series

#### \* Recommendation - Use digital inputs and outputs

### NOTE

When wiring with the control unit, the user can basically freely select the assignment of the digital connections. SCHUNK recommends using the digital inputs and outputs – as marked below.

| Compared coupled         Compared coupled         Compared coupled<                                                                                                    |   |       | Pala |     | Bom  | ala |    | 10000 | _ | Carto |       | . Inc. do |   | Confe | mahle | Outer de   |     | ollol I | ooudo |   | Dia        | ulo de |   | 1  |        | Anal |          |
|----------------------------------------------------------------------------------------------------|---|-------|------|-----|------|-----|----|-------|---|-------|-------|-----------|---|-------|-------|------------|-----|---------|-------|---|------------|--------|---|----|--------|------|----------|
| 24V       12V       PWR       24V       0       0V       0V                                                                                                    | _ | _     | Jale | y . | rven | 018 | P  | Owe   | • | Comig | urabi | inputs    | _ | Comiş | uable | outputs    |     | giuari  | iputs | _ | UIG        | uipuis | _ | ۱. | _      | Anal | <u> </u> |
| etc       GND       GND       GND       Cl0       Cl4       COO       CO4       M       Dl0       Dl4       DO0       DO4       M       Pace       A0       A0       A0         24V       ON       24V       ON       24V       OV       C11       C15       C01       CC5       D11       D15       D01       D04       D00       D04       A0       A0                                                                                                    |   |       | 24V  |     | 12V  |     | P٧ | VR    |   | 24V   |       | 24V       |   | 0V    |       | 0V         | 24V |         | 24V   |   | <b>V</b> 0 | 0V     |   |    | _      | AG   |          |
| 24V       ON       24V       24V       24V       24V       0V       0V                                                                                                    |   | y Slo | EI0  |     | GND  |     | GΝ | ١D    |   | CIO   |       | CI4       |   | COO   |       | CO4        | DI0 |         | DI4   |   | DO0        | DO4    |   |    | puts.  | AI0  |          |
| BI1       OFF       OV       C11       C15       C01       D15       D11       D05       Z       AI         24V       24V       24V       24V       0V       0V       0V       24V       0V       0V       0V       0V       AG       AG         86       S10       C12       C16       CO2       C06       D1       D16       D02       D06       AG       AG         98       S10       C4V       24V       0V       0V       0V       24V       D24V       D02       D06       AG       AG         98       S11       0       C13       C17       0V       0V       D17       D03       D07       D3       A01       A01                                                                                                    |   | genc  | 24V  |     | ON   |     | 24 | v     |   | 24V   |       | 24V       |   | 0V    |       | 0V         | 24V |         | 24V   |   | 0V         | 0V     |   |    | 8      | AG   |          |
| 24V       ■       24V       ■       0V       ■       0V       ■       24V       ■       0V       ■       24V       ■       0V       ■       0V <t< td=""><td></td><td>Eme</td><td>EI1</td><td></td><td>OFF</td><td></td><td>0</td><td>v</td><td></td><td>CI1</td><td></td><td>CI5</td><td></td><td>CO1</td><td></td><td>CO5</td><td>DI1</td><td></td><td>DI5</td><td></td><td>DO1</td><td>DO5</td><td></td><td></td><td>ş</td><td>Al1</td><td></td></t<>                                                                                                    |   | Eme   | EI1  |     | OFF  |     | 0  | v     |   | CI1   |       | CI5       |   | CO1   |       | CO5        | DI1 |         | DI5   |   | DO1        | DO5    |   |    | ş      | Al1  |          |
| g       SI0       Image: Contract of the state of the state |   |       | 24V  |     |      |     | _  |       |   | 24V   |       | 24V       |   | 0V    |       | 0V         | 24V |         | 24V   |   | 0V         | 0V     |   |    |        | AG   |          |
| 24V         24V         24V         0V         0V         24V         0V         0V <th< td=""><td></td><td>Stop</td><td>SI0</td><td></td><td></td><td></td><td></td><td></td><td></td><td>CI2</td><td></td><td>CI6</td><td></td><td>CO2</td><td></td><td>CO6</td><td>DI2</td><td></td><td>DI6</td><td></td><td>DO2</td><td>DO6</td><td></td><td></td><td>atputs</td><td>AO0</td><td></td></th<>                                                                                                    |   | Stop  | SI0  |     |      |     |    |       |   | CI2   |       | CI6       |   | CO2   |       | CO6        | DI2 |         | DI6   |   | DO2        | DO6    |   |    | atputs | AO0  |          |
| Š         SI1         ■         CI3         ■         CI7         ■         CO3         ■         DI7         ■         DO3         ■         DO7         ■         2         A01         ■                                                                                                    |   | guard | 24V  |     |      |     |    |       |   | 24V   |       | 24V       |   | 0V    |       | 0V         | 24V |         | 24V   |   | 0V         | 0V     |   |    | ő<br>8 | AG   |          |
|                                                                                                    |   | Safe  | SI1  |     |      |     |    |       |   | CI3   |       | CI7       |   | CO3   |       | <b>CO7</b> | DI3 |         | DI7   |   | DO3        | D07    |   |    | Anal   | AO1  |          |

Recommended use of the digital inputs and outputs

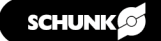

If other digital outputs have been selected, these ports can also be set in the settings in the "Installation" menu, ▶ 5 [□ 13].

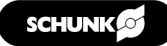

## 4 Installing the software module

## CAUTION

#### Possible damage to product!

The product or the robot may get damaged if electrical cables are connected or disconnected during operation.

 Connect or disconnect electrical connections only when the device is switched off.

#### NOTE

To install the software, SCHUNK recommends using the enclosed USB stick.

- **Prepare the USB stick** The USB stick must meet the following requirements:
  - Formatted in FAT32 format
  - Designation of the removable drive: "SCHUNK MTB".

| Name                   | Date modified   |                  | Туре      |                    |            |            | Size     |     |  |
|------------------------|-----------------|------------------|-----------|--------------------|------------|------------|----------|-----|--|
| SCHUNK-MTB-1.0.0.urcap | 11/15/2021 3:31 | PM               | URCAP     | File               |            |            |          |     |  |
|                        |                 | 🥪 SCH            | IUNK_M    | FB (D:) Prop       | erties     |            |          | ×   |  |
|                        |                 | General          | Tools     | Hardware           | Sharing    | ReadyBoost | Customiz | e   |  |
|                        |                 | -                |           | SCHUNK_M           | тв         |            |          |     |  |
|                        |                 | Type:<br>File sy | stem:     | USB Drive<br>FAT32 |            |            |          |     |  |
|                        |                 | 0                | sed space | :                  | 28,770,304 | bytes 2    | 27.4 MB  | - 1 |  |
|                        |                 | Fr               | ee space  | : 15,3             | 39,683,840 | bytes      | 14.2 GB  | - 1 |  |
|                        |                 |                  | apacity:  | 15,3               | 0          | Dytes      | 14.3 GB  |     |  |
|                        |                 |                  |           |                    | Deixe Dr   |            |          |     |  |

Designation of the USB stick

#### Installing the software module

#### NOTE

To avoid malfunctions, SCHUNK recommends installing the latest version of the software module.

1. Download the latest URCap version at schunk.com/mtbdownloads and copy it to the USB stick.

2. Connect the USB stick to the robot control system. The USB interface is located at the back.

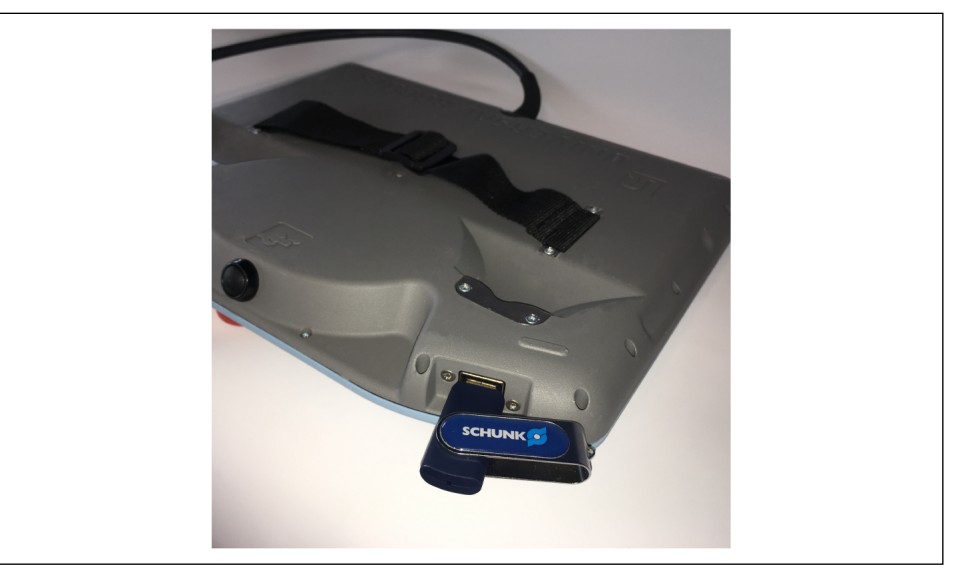

- 3. Switch on the robot control system.
  - ✓ The robot control system is started.

| Program             | Variables    | ? Help           |
|---------------------|--------------|------------------|
|                     |              | About            |
| <unnamed></unnamed> |              | 🗭 Settings       |
| Load Program        |              | U Shutdown Robet |
| Chabus              | Ne Verieblee |                  |
| Stopped             | No variables |                  |
|                     |              |                  |
| <b>7</b> -1-1 4     |              |                  |
| RODOT AGE           |              |                  |
|                     |              |                  |
| 9 11 49 39          |              |                  |
|                     |              |                  |

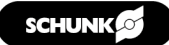

- 4. Select the "System" button in the left menu.
  - ✓ A sub-menu opens.
- 5. Select the "URCaps" button.
- 6. Select the "+" button.
- 7. Select URCaps software module.
- 8. Select the "Open" button.
  - The software module is added and displayed in the Explorer window.
- 9. Select the "Restart" button to complete the installation.
  - ✓ The system restarts.

| Settings                 |                                         |                       |         |  |  |  |  |  |
|--------------------------|-----------------------------------------|-----------------------|---------|--|--|--|--|--|
| > Preferences            | Active URCaps                           | Inactive URCaps       |         |  |  |  |  |  |
| > Password               | SCHUNK Pneumatic Machine Tending Bundle | Remote TCP & Toolpath |         |  |  |  |  |  |
| ✓ System                 |                                         |                       |         |  |  |  |  |  |
| System<br>Backup         |                                         |                       |         |  |  |  |  |  |
| Robot<br>Registration    |                                         |                       |         |  |  |  |  |  |
| URCaps                   | URCap Information                       |                       |         |  |  |  |  |  |
| Remote<br>Control        |                                         |                       |         |  |  |  |  |  |
| Constrained<br>Freedrive |                                         |                       |         |  |  |  |  |  |
| Network                  |                                         |                       |         |  |  |  |  |  |
| Update                   |                                         |                       |         |  |  |  |  |  |
| > Security               |                                         |                       |         |  |  |  |  |  |
| Exit                     | + -                                     |                       | Restart |  |  |  |  |  |

#### 4.1 Uninstalling the software module

- 1. Switch on the robot control system.
  - ✓ The robot control system is started.
- 2. Open the menu at the top right and choose "Settings".
- 3. Select the "System" button in the left menu.
  - ✓ A sub-menu opens.
- 4. Select the "URCaps" button.
- 5. Select URCaps software module.
- 6. Select the "-" button.
- 7. Select the "Restart" button to complete the deinstallation.
  - ✓ The system restarts.

## 5 Configuring and testing the software module

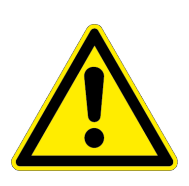

## A WARNING

#### Risk of injury due to sudden movements!

Components could move unexpectedly and result in serious injuries.

- During commissioning, observe all warnings displayed on the software interface.
- Keep a safe distance and wear suitable protective equipment.
- Robot is switched on.
- 1. Switch on the compressed air supply. WARNING! Activated digital inputs and outputs can lead to immediate movement of the gripper fingers or clamping jaws.
- 2. Select the "Installation" button in the header line.
- 3. Select the "URCaps" button.
- 4. Select the "MTB Plugin Configuration" button.
  - ✓ The explorer window shows the configurable parameters and product images.

| > General            | SCHUNK MTB Conf       | lguration                    |                           |     |           |
|----------------------|-----------------------|------------------------------|---------------------------|-----|-----------|
| > Safety             |                       |                              |                           |     |           |
| > Features           |                       | Choose configur              | ation Dual Gripper + Vise | • • | schunk    |
| > Fieldbus           | Gripper A             | Gripper B Vise               |                           |     |           |
| ✓ URCaps             | Please select the I/C | ) for the following signals: |                           |     |           |
| SCHUNK<br>MTB Config | Enable G              | ripper digital_out[0] 🔻      |                           |     |           |
|                      | Grip                  | oper A digital_out[1] 🔻      |                           |     |           |
|                      | Blow Off              | fValve digital out[2] 🔻      | 10                        |     |           |
|                      |                       | _                            |                           |     |           |
|                      | Sensor A              |                              |                           | ?   |           |
|                      | Teach                 | Mode digital_out[3] 🔻        |                           |     | and a fer |
|                      | Pos                   | ition 1 digital inf01 💌      | Teach Position            | 1   |           |
|                      | Pos                   | tion ? diaital b[1]          | Teach Position            | 2   |           |
|                      | 103                   | digital_h[1] +               |                           | 2   |           |
|                      |                       |                              | Test                      | 7   | Enable    |
|                      |                       | Open Clos                    | e Blow Off                |     |           |

The following settings can be made in the menu item "MTB Plugin Configuration":

- Selection of configurable products (single gripper, double gripper, clamping force block)
- Selection of digital inputs and outputs
- Enabling/disabling the products
- Manual control or function test of the products

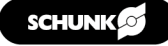

#### Configuring and testing the gripper and clamping force block

- 1. Select the desired product configuration from the drop-down menu.
  - ✓ Depending on the selection made, the content in the explorer window changes. Different tabs appear, e.g. Gripper A, Gripper B or Clamping force block.
- Select digital inputs and outputs in the drop-down menus. Note: The designations of the digital inputs and outputs refer to the numbering of the ports in the robot control unit, ▶ 3 [<sup>1</sup>] 8].
- 3. CAUTION! Risk of injury due to moving parts! Activate the "Enable" button for the selected product. Select "Open", "Close" or "Blow Off" to test the settings.
- 4. Configure other products, e.g. the second gripper or clamping force block, in the same way. To do this, switch to the corresponding tab.

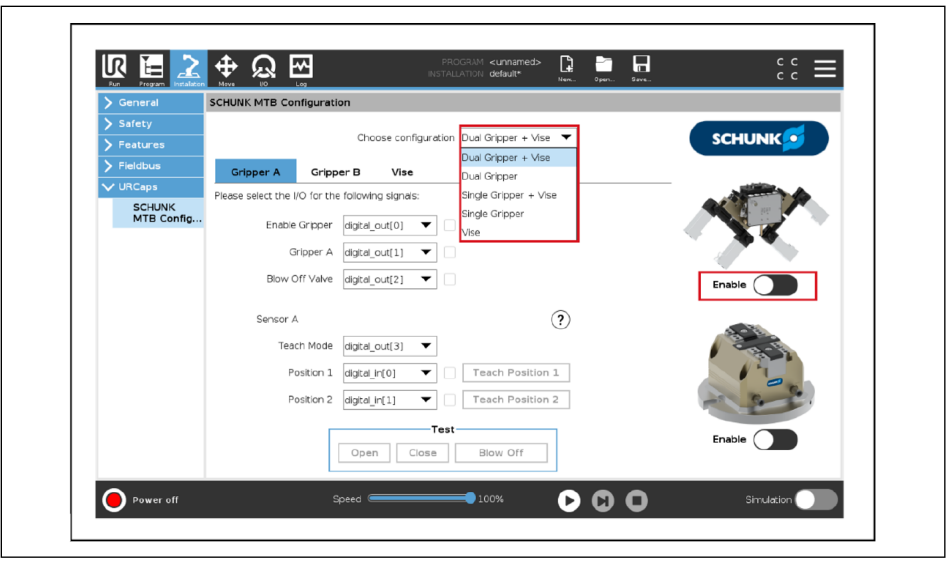

Configuration of gripper A - with selection of double gripper and clamping force block

#### Change configuration - restart required

After configurations have been changed, it may be necessary to restart the robot control system.

- 1. Save installation file.
  - ✓ Changed settings can be loaded after restart.
- 2. Perform a restart.
- 3. Check whether robot programs already created must be adapted to the new configuration.

| 🗲 General            | SCHUNK MTB Configurat        | ion                  |                |         |            |
|----------------------|------------------------------|----------------------|----------------|---------|------------|
| 🔪 Safety             |                              |                      |                |         |            |
| > Features           |                              | Choose configuration | Dual Gripper   | •       | SCHUNK     |
| 🔪 Fieldbus           | Gripper A Gripp              | er B                 |                |         |            |
| V URCaps             | Please select the I/O for th | e following signals: | Restart R      | equired |            |
| SCHUNK<br>MTB Config | Enable Gripper               | config_out[0]        |                |         |            |
|                      | Gripper A                    | config_out[1] 🔻      |                |         |            |
|                      | Blow Off Valve               | config_out[2] 🔻      |                |         | <b>X C</b> |
|                      | Sensor A                     |                      |                | ?       | Enable     |
|                      | Teach Mode                   | config_out[3] 🔻      |                |         |            |
|                      | Position 1                   | config_in[0] 🛛 🔻     | Teach Position | 1       |            |
|                      | Position 2                   | config_in[1] 🔻       | Teach Position | 2       |            |
|                      | [                            | Open Close           | Blow Off       | ]       |            |

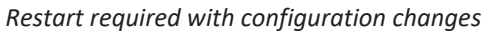

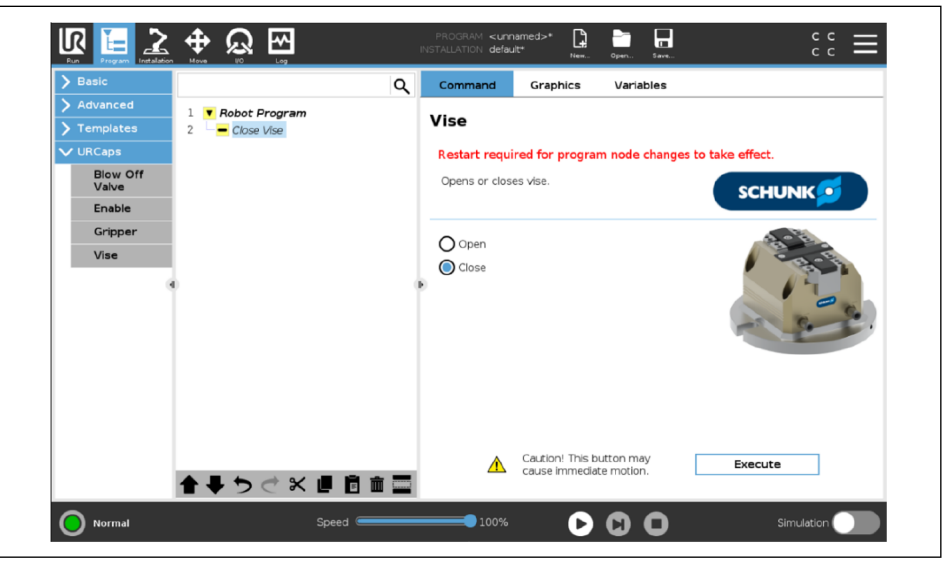

Restart required with program changes

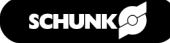

#### **Teaching sensors**

The sensor can detect two positions of the gripper.

- Digital channels are configured.
- 1. Press the "Teach Position 1" button.

| > General            | SCHUNK MTB Cor       | nfiguration      |                   |                     |   |          |
|----------------------|----------------------|------------------|-------------------|---------------------|---|----------|
| > Safety             |                      |                  |                   |                     | _ |          |
| > Features           |                      | Ch               | oose configuratio | Dual Gripper + Vise | • | SCHUNK   |
| > Fieldbus           | Gripper A            | Gripper B        | Vise              |                     |   |          |
| ✔ URCaps             | Please select the I/ | O for the follow | na sianals:       |                     |   |          |
| SCHUNK<br>MTB Config | Enable               | Gripper digita   | _out[0] 🔻 [       |                     |   |          |
|                      | Gr                   | ripper A digita  | _out[1] 🔻 [       |                     |   |          |
|                      | Blow O               | Iff Valve digita | _out[2] 🔻 [       |                     |   | Enable   |
|                      | Sensor A             |                  |                   | Ċ                   | ? |          |
|                      | Teac                 | h Mode digita    | out[3] 🔻          |                     |   | E el e E |
|                      | Po                   | sition 1 digita  | in[0] 🔻           | Teach Position 1    |   |          |
|                      | Po                   | osition 2 digita | _in[1] 🔻          | Teach Position 2    |   | A STOR   |
|                      |                      | Ope              | n Close           | st<br>Blow Off      |   | Enable   |

- 2. CAUTION! Risk of injury! Gripper fingers move at max. speed and force. Select the "Open" and "Close" buttons.
  - ✓ Gripper fingers move to the corresponding end position. Note: If another position is to be taught, a workpiece of the corresponding dimension must be gripped. Do not attempt to move the gripper fingers by hand, as there is a risk of injury.

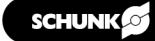

3. Press the "Begin Teaching" button to start the teach-in process.

| > Conorol                              | en Move U0 Log                                                                                                    |
|----------------------------------------|----------------------------------------------------------------------------------------------------|
| Safety     Features                    | Choose gripper configuration: Dual Gripper + Vise  SCHUNK                                                                                      |
| > Fieldbus                             | Gripper 1 Gripper 2                                                                                                    |
| VIRCaps<br>SCHUNK MTB<br>Configuration | Please select the digital I/C  Leader grane made for backing audies 1 Leader Gripper 1 Gripper 2 Blow Off Valve Confirm Position Cancel Enable |
|                                        | Sensor A (?)<br>Teach Mode digital_out[4] ♥<br>Position 1 digital_in[0] ♥<br>Position 2 digital_in[1] ♥ Teach Position 2                       |
|                                        | Close Blow Off                                                                                                    |

- ✓ The LEDs built into the sensor signal the teach status. For details, see the Assembly and Operating Manual for the sensor.
- 4. Select the "OK" button.
  - ✓ Status display lights up next to the "Teach Position 1" button.
- 5. Teach sensor analog to second position.
- 6. *Depending on the selection made*: Repeat action steps for gripper B.

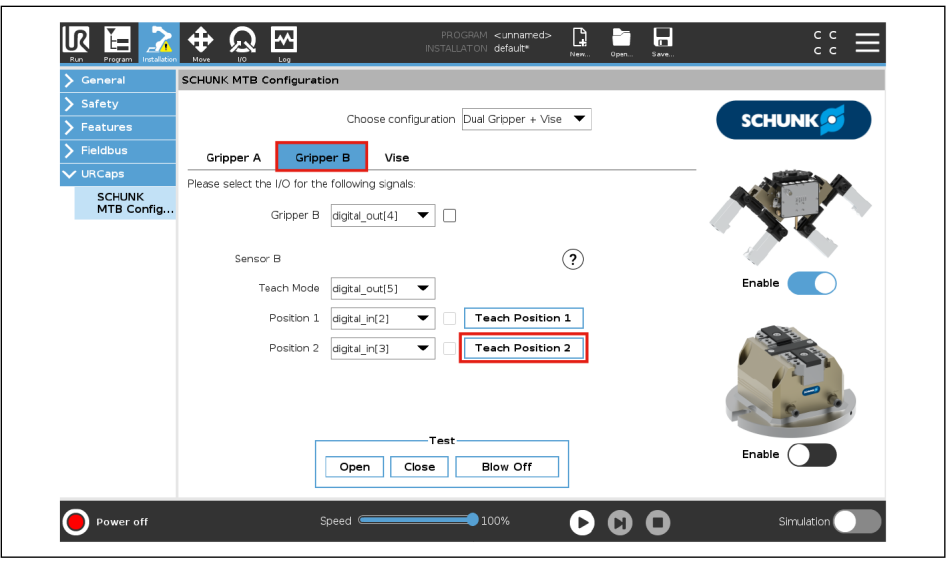

Teaching sensor, gripper B - with selection of double gripper and clamping force block

- The positions were taught in.
- ✓ Within the program, the positions taught in this way can be monitored via the digital inputs, ▶ 7 [<sup>1</sup> 23].

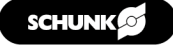

## 6 Creating robot program

After installing the software module "SCHUNK Machine Tending Bundle", the following actions can be inserted into a robot program.

| Function                     | Description                    | Command              | Activity                                                                                        |
|------------------------------|--------------------------------|----------------------|-------------------------------------------------------------------------------------------------|
| MTB Enable<br>[🗅 19]         | Activate<br>gripper or         | Enable               | Turns on the air supply for the selected product.                                               |
|                              | clamping force<br>block        | Disable              | Turns off the air supply for the selected product.                                              |
| MTB Gripper                  | The gripper                    | Open                 | The gripper finger opens.                                                                       |
| [🗅 20]                       | opens or closes                | Close                | The gripper finger closes.                                                                      |
| MTB Vise                     | The clamping                   | Open                 | The chuck jaws open.                                                                            |
| [🗅 21]                       | force block<br>opens or closes | Close                | The chuck jaws open.                                                                            |
| MTB Blow Off<br>Valve [🗅 22] | Switching the blow-off nozzle  | On                   | Compressed air flows through the blow-<br>off nozzle.                                           |
|                              | on or off                      | Off                  | Stops the air supply to the blow-off nozzle.                                                    |
|                              |                                | On for a<br>duration | Blow-off nozzle switches on and switches off automatically after the specified time in seconds. |

#### Add function to robot program

- 1. Select the "Program" button in the header line.
  - ✓ The robot program and a short description for creating the program are displayed in the Explorer window.
- 2. In the robot program, select the position where the function is to be inserted.
- 3. Press the "URCaps" button.
  - ✓ All available functions are displayed in the menu.
- 4. For further information on the functions, see the following sections.

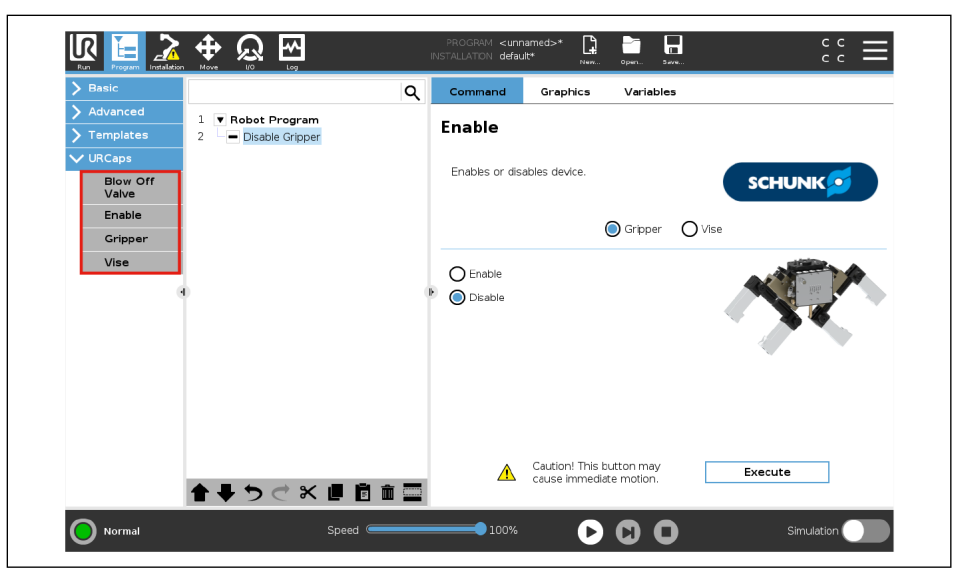

## 6.1 MTB Enable

- In the robot program, the position where the function is to be inserted is marked.
- 1. Press the button "URCaps" > "Enable".
  - ✓ "Command" tab is displayed in the Explorer window.
- 2. Select the desired product (gripper or clamping force block).
- 3. Select the desired command.
- 4. **CAUTION! Risk of injury! Moving parts.** Select the "Execute" button to test the function.
  - ✓ The selected function has been added to the program code.

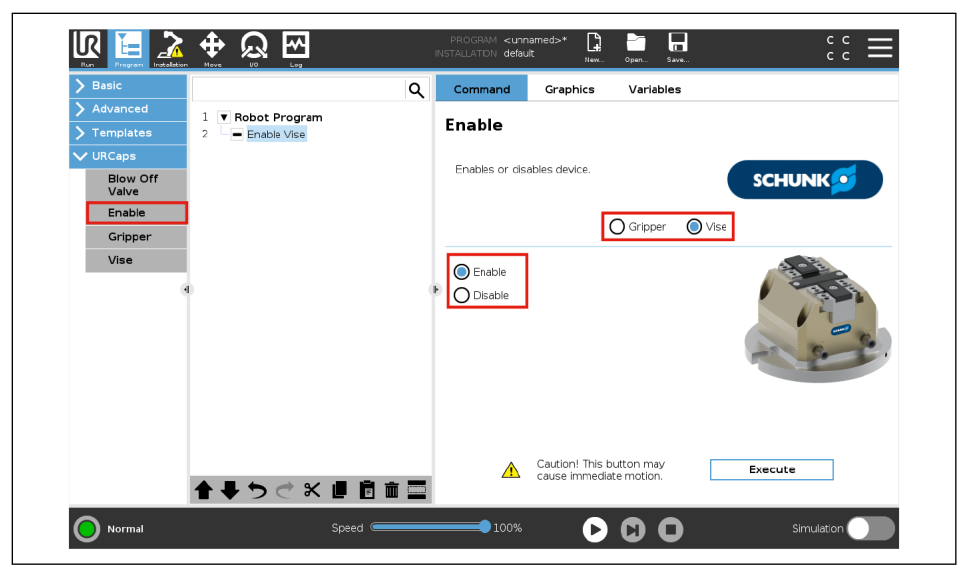

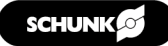

## 6.2 MTB Gripper

- In the robot program, the position where the function is to be inserted is marked.
- 1. Press the "URCaps" > "Gripper" button.
  - ✓ "Command" tab is displayed in the Explorer window.
- 2. *If a double gripper has been configured*: Select the desired gripper.
- 3. Select the desired command.
- 4. **CAUTION! Risk of injury! The gripper fingers move.** Select the "Execute" button to test the function.

| > Basic                                                   |                                                 | Q | Command        | Graphics               | Variables     |         |
|-----------------------------------------------------------|-------------------------------------------------|---|----------------|------------------------|---------------|---------|
| <ul> <li>&gt; Advanced</li> <li>&gt; Templates</li> </ul> | 1 <b>V</b> Robot Program<br>2 Close Gripper (1) |   | Gripper        |                        |               |         |
| V URCaps                                                  |                                                 |   | Select which g | ripper to use for this | s operation:  |         |
| Vise                                                      |                                                 |   |                | Gripper                | r 1 Gripper 2 |         |
| Blow Off Valve                                            |                                                 |   | () op          | n                      | 6             |         |
| Enable                                                    |                                                 |   | U Clo          | se                     |               |         |
|                                                           |                                                 |   |                |                        |               |         |
|                                                           |                                                 |   | • C            | aution! Using this     | button will   | Freedo  |
|                                                           |                                                 |   | · c            | ause immediate m       | iotion.       | Execute |

 $\checkmark\,$  The selected function has been added to the program code.

"Gripper" function - when double gripper is selected

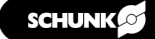

### 6.3 MTB Vise

- In the robot program, the position where the function is to be inserted is marked.
- 1. Press the button "URCaps" > "Vise".
  - ✓ "Command" tab is displayed in the Explorer window.
- 2. Select the desired command.
- 3. CAUTION! Risk of injury! The chuck jaws move. Select the "Execute" button to test the function.
  - ✓ The selected function has been added to the program code.

| Basic             | C                 | Command       | Graphics Variables                                  |         |
|-------------------|-------------------|---------------|-----------------------------------------------------|---------|
| Advanced          | 1 V Robot Program | Vise          |                                                     |         |
|                   | 2 Close Vise      |               |                                                     |         |
| Blow Off<br>Valve |                   | Opens or clos | es vise.                                            | schunk  |
| Enable            |                   |               | I                                                   |         |
| Gripper           |                   | O Open        |                                                     |         |
| Vise              |                   | Close         |                                                     |         |
|                   | 0                 | •             |                                                     | A AM    |
|                   |                   |               |                                                     |         |
|                   |                   | <b>^</b>      | Caution! This button may<br>cause immediate motion. | Execute |

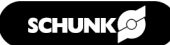

#### 6.4 MTB Blow Off Valve

- In the robot program, the position where the function is to be inserted is marked.
- 1. Press the button "URCaps" > "Blow Off Valve".
  - ✓ "Command" tab is displayed in the Explorer window.
- 2. Select the desired command.
  - ✓ On: Compressed air flows through the blow-off nozzle.
  - ✓ Off: Stops the air supply.
  - ✓ On for a duration \_\_\_\_ sec: Compressed air flows through the blow-off nozzle for a certain period of time, after which the air supply stops.
- 3. CAUTION! Increased noise level! Compressed air escapes. Select the "Execute" button to test the function.
  - ✓ The selected function has been added to the program code.

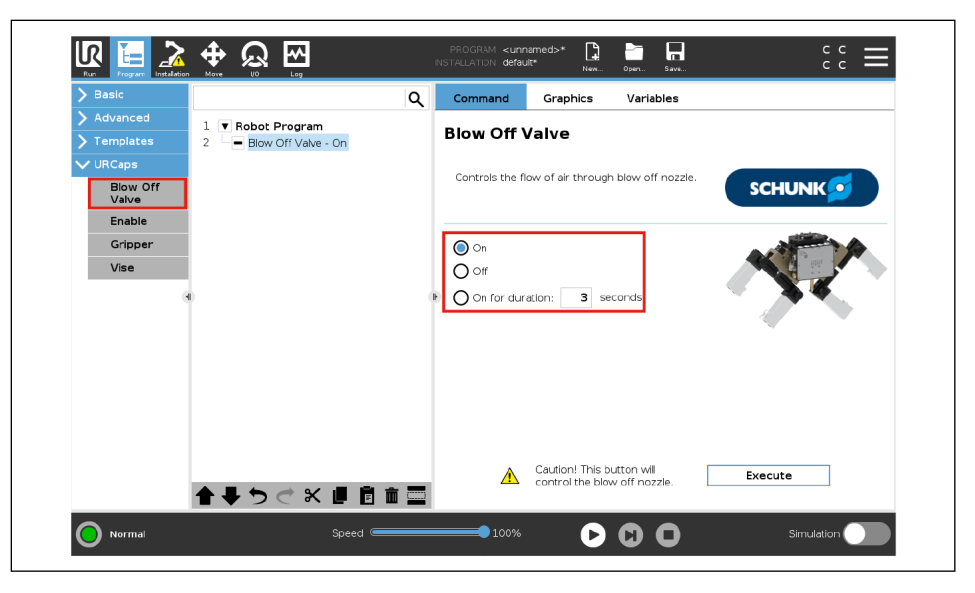

## 7 Monitoring of the position status within a program

URCap provides functions to perform sensor interrogation with respect to the taught positions. This is illustrated below using the example of an if query.

- 1. Select the "Program" button in the header line.
- 2. Select the button "Advanced" > "If" > Box "f(x)".
  - ✓ A sub-menu opens.
- 3. Select drop-down menu <Function> at the bottom left.
- Select desired function to be assigned to the If command and assign values "False" or "True".
   For further information on the functions, see the following table.
- 5. Select the "Submit" button.
  - ✓ The command is displayed in the robot program.

| > Basic                                                                                                    |                                                  | Q |    | Comma    | nd        | Graphic    | s          | Variables     |          |           |           |             |   |
|----------------------------------------------------------------------------------------------------|--------------------------------------------------|---|----|----------|-----------|------------|------------|---------------|----------|-----------|-----------|-------------|---|
| ✔ Advanced                                                                                                    | 1 Robot Program                                  |   |    | _        |           |            |            |               |          |           |           |             |   |
| Loop                                                                                                    | 2 9 <b>b</b> If                                  |   | ŀ  | f        |           |            |            |               |          |           |           |             |   |
| Suit Press                                                                                                    | 3 empty>                                         |   | D  | epending | on the s  | tate of th | ne given : | sensor input  | t or pro | igram var | iable, th | e following | 3 |
| <function></function>                                                                                                    |                                                  | ^ | 16 | :        | - execute | u          |            | <i>4</i> (57) |          |           |           |             |   |
| pose_add( <pose1;< td=""><td><pre>&gt;,<pose2>)</pose2></pre></td><td></td><td></td><td></td><td></td><td></td><td></td><td>(X)</td><td></td><td></td><td></td><td></td><td></td></pose1;<>                              | <pre>&gt;,<pose2>)</pose2></pre>                 |   |    |          |           |            |            | (X)           |          |           |           |             |   |
| pose_sub( <pose_t< td=""><td>&gt;&gt;,<pose_trom>;</pose_trom></td><td></td><td></td><td>L Chec</td><td>:k expres</td><td>sion con</td><td>inubusiy</td><td></td><td></td><td></td><td></td><td></td><td></td></pose_t<> | >>, <pose_trom>;</pose_trom>                     |   |    | L Chec   | :k expres | sion con   | inubusiy   |               |          |           |           |             |   |
| pose_trans( <pose_< td=""><td>from&gt;,<pose_to>)</pose_to></td><td></td><td></td><td></td><td></td><td></td><td></td><td></td><td></td><td></td><td></td><td></td><td>_</td></pose_<>                                   | from>, <pose_to>)</pose_to>                      |   |    |          |           |            |            |               |          |           |           |             | _ |
| pose_inv( <pose>)</pose>                                                                                                    | /                                                |   |    |          |           |            |            |               |          |           |           |             | × |
| Interpolate_poset<                                                                                                    | pose_irom>, <pose_to>,<alpha>)</alpha></pose_to> |   |    |          |           |            |            |               |          |           |           |             |   |
| pose_dist( <pose_if< td=""><td>om&gt;,<pose_to>)</pose_to></td><td></td><td></td><td></td><td></td><td></td><td></td><td></td><td></td><td></td><td></td><td></td><td></td></pose_if<>                                   | om>, <pose_to>)</pose_to>                        |   |    |          |           |            |            |               |          |           |           |             |   |
| get_actual_tcp_pos                                                                                                    | e()                                              |   |    |          |           |            |            |               | 8        |           |           |             |   |
| get_actual_joint_po                                                                                                    | sitions()                                        |   |    |          | False     | e (LO)     |            |               | Esc      | -         | Backsp    | ace         |   |
| get_inverse_kin( <p< td=""><td>ose&gt;)</td><td></td><td></td><td></td><td></td><td></td><td></td><td>i ī</td><td></td><td></td><td></td><td></td><td></td></p<>                                                         | ose>)                                            |   |    |          |           |            |            | i ī           |          |           |           |             |   |
| get_target_tcp_pos                                                                                                    |                                                  | ľ |    | ×        | or        | n          | ot         |               | 7        | 8         | 9         |             |   |
| get_target_tcp_spe                                                                                                    | ed()                                             |   | _  |          |           |            |            | 1 1           |          |           |           |             |   |
| get_target_joint_po                                                                                                    | sicons()                                         |   | )  | <        | >         | - 1        | *          |               | 4        | 5         | 6         |             |   |
| get_target_joint_sp                                                                                                    | eds()                                            |   |    |          |           | $\vdash$   |            | 1 -           |          | $\vdash$  |           |             |   |
| force()                                                                                                    |                                                  |   | 1  | ≤        | ≥         |            | +          |               | 1        | 2         | з         |             |   |
|                                                                                                    |                                                  |   |    |          |           |            |            |               |          |           |           | Submit      | £ |

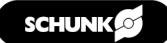

| Function                  | Value          | Description                                                                                                    |
|---------------------------|----------------|----------------------------------------------------------------------------------------------------|
| get_gripper_one_pos_one() | True/<br>False | <b>True</b> is returned if the taught position 1 for gripper A is detected. Otherwise, <b>False</b> is returned. |
| get_gripper_one_pos_two() | True/<br>False | <b>True</b> is returned if the taught position 2 for gripper A is detected. Otherwise, <b>False</b> is returned. |
| get_gripper_two_pos_one() | True/<br>False | <b>True</b> is returned if the taught position 1 for gripper B is detected. Otherwise, <b>False</b> is returned. |
| get_gripper_two_pos_two() | True/<br>False | <b>True</b> is returned if the taught position 2 for gripper B is detected. Otherwise, <b>False</b> is returned. |

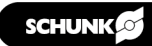

# 8 Setting the Tool Center Point (TCP) and gripper weight

For proper use of the gripper on a UR robot, it is recommended to store the Tool Center Point (TCP) and the gripper weight in the robot settings.

- 1. Select the "Installation" button in the header line.
- 2. Select the "General" button in the left menu.
  - ✓ A sub-menu opens.
- 3. Select the "TCP" button.
- 4. Enter the corresponding values in the "Position" and "Orientation" area, see the following table.

| ✔ General            | Tool Center Point           |           | TCP Visualizatio | n                     |                |
|----------------------|-----------------------------|-----------|------------------|-----------------------|----------------|
| тср                  | TCP V                       | <b>H</b>  |                  |                       |                |
| Payload              |                             |           |                  |                       | <u>+</u>       |
| Mounting             | Position                    |           |                  |                       |                |
| I/O Setup            | X 0.0 mm                    |           |                  |                       |                |
| Tool I/O             | Y 0.0 mm                    | 🎢 Measure |                  |                       |                |
| Variables            | 2 0.0 mm                    |           |                  |                       |                |
| Startup              |                             |           |                  |                       |                |
| Smooth<br>Transition | Units Rotation Vector [rad] | •         |                  |                       |                |
| Home                 | BX 0.0000                   |           |                  |                       |                |
| Conveyor<br>Tracking | RY 0.0000                   | 🎢 Measure |                  |                       |                |
| Screwdriving         | RZ 0.0000                   |           | Tool Flange      |                       |                |
| > Safety             |                             |           |                  | <b>f</b> <sup>y</sup> | t <sup>v</sup> |
| > Features           |                             |           |                  |                       |                |
| > Fieldbus           |                             |           |                  | X                     | z              |
| > URCaps             |                             |           |                  |                       |                |

- 5. Select the "Payload" button.
- 6. In the "Payload" area, enter the gripper weight and the center of gravity (CX, CY and CZ), see the following table.

| TCP     Image: Payload     Image: Payload       Payload     Image: Payload     Image: Payload       Mounting     Payload     Image: Payload       Moss     Image: Payload     Image: Payload       I/O Setup     Mass     Image: Payload       Tool I/O     Cr     0.00 mm       Variables     CY     0.00 mm                                                                                                    | +  |
|----------------------------------------------------------------------------------------------------|----|
| Payload     Image: Constraint of the second second se | +  |
| Mounting     Payload     Stervice       I/O Setup     Mass     IIIMIN     Kg       Tool I/O     Canter of Gravity     C       Variables     CY     0.00 mm                                                                                                    |    |
| I/O Setup     Mass     I/Mass       Tool I/O     Canter of Gravity       Cx     0.00 mm       Variables     CY       Cy     0.00 mm                                                                                                    |    |
| Tool I/O     Center of Gravity       Cx     0.00 mm       Variables     CY       Cy     0.00 mm                                                                                                    |    |
| Variables CY 0.00 mm                                                                                                    |    |
|                                                                                                    | T  |
| startup CZ 0.00 mm                                                                                                    |    |
| Smooth                                                                                                    |    |
| Transition                                                                                                    | (İ |
| Home                                                                                                    |    |
| Conveyor Inertia (kg m²)                                                                                                    |    |
| Use custom Inertia Matrix                                                                                                    |    |
| Screwdriving X Y Z Tool Flange                                                                                                    |    |
| > Safety X 0.015516 0.000000 0.000000 ↓Y                                                                                                    |    |
| Features         Y         0.000000         0.015516         0.000000                                                                                                    |    |
| Eiclidhus Z 0,000000 0,000000 0,015516                                                                                                    |    |
|                                                                                                    |    |
| VIRCaps                                                                                                    |    |

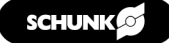

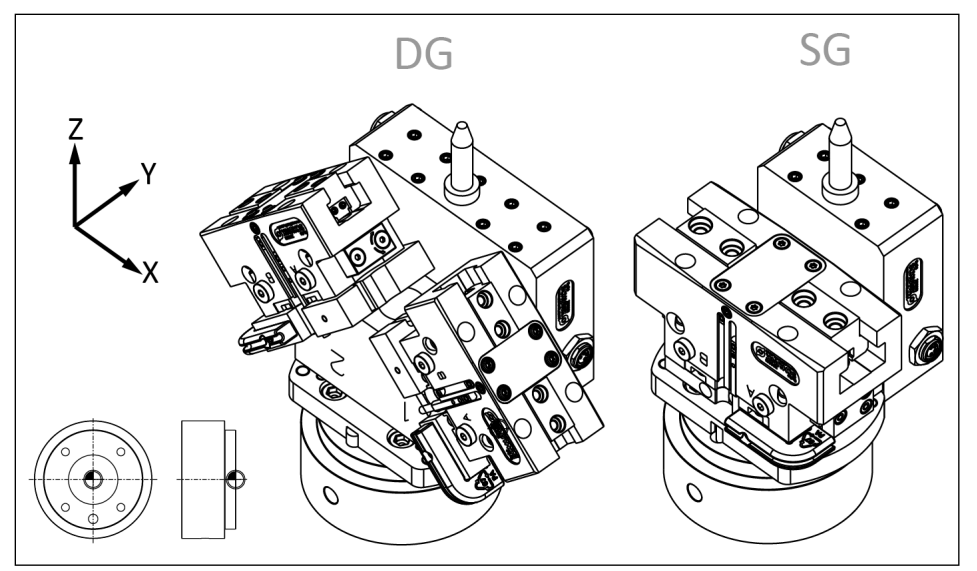

Tool Center Point, DG: double gripper, SG: single gripper

| Size                 |           | Т         | CP        |             | Cente      | Weight     |            |      |
|----------------------|-----------|-----------|-----------|-------------|------------|------------|------------|------|
|                      | X<br>[mm] | Y<br>[mm] | Z<br>[mm] | RY<br>[deg] | CX<br>[mm] | CY<br>[mm] | CZ<br>[mm] | [kg] |
| MTB DG-JGP-P<br>64 * | 62.6      | 0         | 68.5      | ±45         | -0.5       | 12.8       | 44.5       | 1.62 |
| MTB DG-JGP-P<br>80 * | 69.7      | 0         | 75.5      | ±45         | -0.5       | 15.3       | 37.6       | 2.1  |
| MTB SG-JGP-P<br>80   | 0         | 0         | 65.5      | -           | -0.5       | 10         | 49.3       | 0.99 |
| MTB SG-JGP-P<br>100  | 0         | 0         | 71.5      | -           | -0.5       | 11.4       | 40.9       | 1.38 |

\* For the double gripper: Note the angle of 45° when calculating the TCP values.

### NOTE

The blow-off nozzle may protrude beyond the TCP, creating an interference contour. For dimensions, see catalog data sheet at **schunk.com/mtb-downloads**.

#### NOTE

If a workpiece with a certain weight is gripped, the total useful load can be dynamically adjusted within the robot program under "Program" > "Basic".

The operating manual of the UR robot contains further information on TCP  $\blacktriangleright$  1.4 [  $\Box$  5].

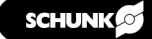

## 9 Example of a robot program

The following sample program shows a pick-and-place application. Two positions must be taught in: Gripper open (position 1) and workpiece gripped (position 2).

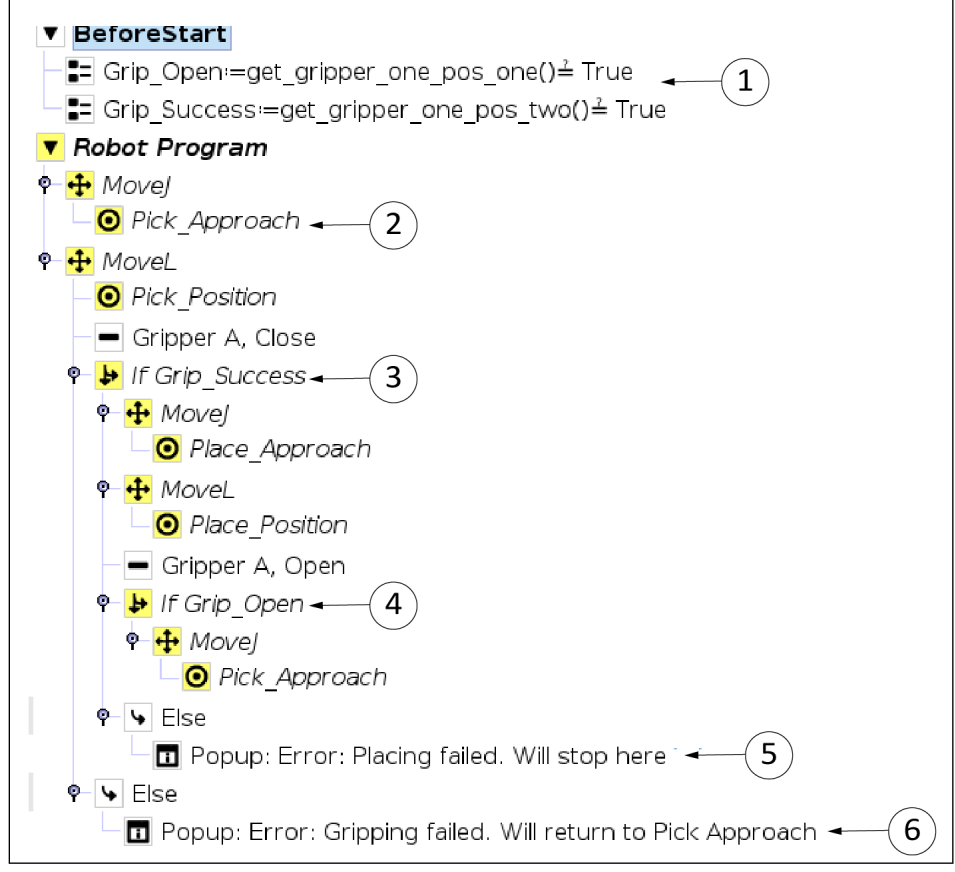

Example program

| Item | Description                                                                                                    |
|------|----------------------------------------------------------------------------------------------------|
| 1    | Select line in robot program.                                                                                                    |
|      | Activate the "Add Before Start Sequence" checkbox.                                                                                                    |
|      | <ul> <li>The following variables or monitoring tasks have already been defined in advance:</li> <li>Grip_Open: The first position (gripper completely open) has been reached</li> </ul> |
|      | <ul> <li>Grip_Success: The second position (corresponding to the dimension of the workpiece to be gripped) was detected by the sensor.</li> </ul>                                       |
|      | Each of the two defined functions returns a true value<br>when the sensor detects the corresponding position. These<br>functions are used in the further course of the program.         |
| 2    | Use the move commands to move the robot to the waypoints "Pick_Approach" and in a separate step "Pick_Position". New workpieces are fed in this area (in a tray or similar).            |

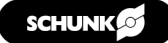

| Item | Description                                                                                                    |
|------|----------------------------------------------------------------------------------------------------|
| 3    | • Call up the "Gripper A Close" program node to grip the workpiece.                                                                                                    |
|      | <ul> <li>Check the variable "Grip_Success" in the If node. If<br/>gripper A is in position 2 and has thus gripped the<br/>workpiece, the command was successful.</li> </ul>                                                    |
| 4    | <ul> <li>Use the move commands to move the robot to the<br/>waypoints "Place_Approach" and "Place_Position". The<br/>workpieces are placed in this area (in a tray or similar).</li> </ul>                                     |
|      | Call up the "Gripper A Open" program node.                                                                                                    |
|      | <ul> <li>Check that gripper A is open and in position 1.</li> </ul>                                                                                                    |
| 5    | If the opening of the gripper in step (4) was not successful,<br>an error message is displayed on the teach pendant. To<br>stop the robot program here, tap the "Stop Program"<br>button in the pop-up window.                 |
| 6    | If gripping the workpiece in step (3) was not successful, an<br>error message is displayed on the teach pendant. Select<br>"Continue" in the pop-up window. The robot program<br>starts again at the "Pick_Approach" waypoint. |

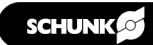

|      |      |      |  |      | <br> | <br> | <br> | <br> | <br> | <br> |      |      | <br> | <br> | <br> |   |   |
|------|------|------|--|------|------|------|------|------|------|------|------|------|------|------|------|---|---|
|      |      |      |  |      |      |      |      |      |      |      |      |      |      |      |      |   |   |
|      |      |      |  |      |      |      |      |      |      |      |      |      |      |      |      |   |   |
|      |      |      |  |      |      |      |      |      |      |      |      |      |      |      |      |   |   |
|      |      |      |  |      |      |      |      |      | <br> |      |      |      |      |      | <br> |   |   |
|      |      |      |  |      |      |      |      | <br> | <br> | <br> | <br> | <br> | <br> |      | <br> |   |   |
|      |      |      |  |      |      |      |      |      |      |      |      |      |      |      |      |   |   |
|      |      |      |  |      |      |      |      |      |      |      |      |      |      |      |      |   |   |
|      |      |      |  |      |      |      |      |      |      |      |      |      |      |      |      |   |   |
| <br> |      | <br> |  | <br> | <br> |      |      | <br> | <br> | <br> | <br> | <br> | <br> |      | <br> |   |   |
| <br> |      | <br> |  |      | <br> |      |      | <br> | <br> | <br> | <br> | <br> | <br> |      | <br> |   |   |
|      |      |      |  |      |      |      |      | <br> | <br> | <br> | <br> | <br> | <br> |      |      |   |   |
|      |      |      |  |      |      |      |      |      |      |      |      |      |      |      |      |   |   |
|      |      |      |  |      |      |      |      |      |      |      |      |      |      |      |      |   |   |
| <br> | <br> | <br> |  |      | <br> |      |      |      |      | <br> |      |      |      |      |      |   |   |
| <br> |      | <br> |  | <br> | <br> |      |      | <br> | <br> | <br> | <br> | <br> | <br> |      | <br> |   |   |
|      |      | <br> |  |      | <br> |      |      | <br> | <br> | <br> | <br> | <br> | <br> |      | <br> |   |   |
|      |      |      |  |      |      |      |      |      | <br> | <br> | <br> | <br> |      |      |      |   |   |
|      |      |      |  |      |      |      |      |      |      |      |      |      |      |      |      |   |   |
|      |      |      |  |      |      |      |      |      |      |      |      |      |      |      |      |   |   |
|      |      |      |  |      |      |      |      |      |      |      |      |      |      |      |      |   |   |
|      |      |      |  |      |      |      |      |      |      |      |      |      |      |      |      |   |   |
| <br> |      | <br> |  | <br> | <br> | <br> |      | <br> | <br> | <br> | <br> | <br> | <br> |      | <br> |   |   |
|      |      | <br> |  |      | <br> |      |      | <br> | <br> | <br> | <br> | <br> | <br> |      | <br> |   |   |
|      |      | <br> |  |      | <br> |      |      | <br> | <br> | <br> | <br> | <br> | <br> |      | <br> |   |   |
|      |      |      |  |      |      |      |      |      |      |      |      |      |      |      |      |   |   |
|      |      |      |  |      |      |      |      |      |      |      |      |      |      |      |      |   |   |
|      |      |      |  |      |      |      |      |      |      |      |      |      |      |      |      |   |   |
| <br> |      | <br> |  |      | <br> |      |      |      |      | <br> |      |      |      |      |      |   |   |
|      |      | <br> |  |      | <br> |      |      |      |      | <br> |      | <br> |      |      | <br> |   |   |
|      |      | <br> |  |      | <br> |      |      |      | <br> | <br> |      | <br> |      |      | <br> |   |   |
| <br> |      | <br> |  | <br> | <br> |      |      | <br> | <br> | <br> | <br> | <br> | <br> |      | <br> |   |   |
|      |      |      |  |      |      |      |      |      | <br> |      |      |      |      |      |      |   |   |
|      |      |      |  |      |      |      |      |      |      |      |      |      |      |      |      |   |   |
|      |      |      |  |      |      |      |      |      |      |      |      |      |      |      |      |   |   |
|      |      |      |  |      |      |      |      |      |      |      |      |      |      |      |      |   |   |
| <br> |      | <br> |  |      |      |      |      |      |      |      |      |      |      |      |      |   |   |
|      |      |      |  |      |      |      |      |      |      |      |      |      |      |      |      |   |   |
|      |      |      |  |      |      |      |      |      |      |      |      |      |      |      |      |   |   |
| <br> |      | <br> |  | <br> | <br> | <br> | <br> | <br> | <br> | <br> | <br> | <br> | <br> |      | <br> |   |   |
|      |      |      |  |      |      |      |      |      | <br> |      |      |      | <br> |      |      |   |   |
|      |      |      |  |      |      |      |      |      |      |      |      |      |      |      |      |   |   |
|      |      |      |  |      |      |      |      |      |      |      |      |      |      |      |      |   |   |
|      |      |      |  |      |      |      |      |      |      |      |      |      |      |      |      |   |   |
|      |      |      |  |      |      |      |      |      |      |      |      |      |      |      |      |   |   |
|      |      |      |  |      |      |      |      |      |      |      |      |      |      |      |      |   | _ |
|      |      |      |  |      |      |      |      | <br> |      | <br> |      | <br> |      |      |      |   |   |
|      |      |      |  |      |      |      |      |      |      |      |      |      |      |      |      |   |   |
|      |      |      |  |      |      |      |      |      |      |      |      | <br> |      |      |      |   |   |
|      |      |      |  |      |      |      |      |      |      |      |      |      |      |      |      |   |   |
|      |      |      |  |      |      |      |      |      |      |      |      |      |      |      |      | T |   |
|      |      |      |  |      |      |      |      |      |      |      |      |      |      |      |      |   |   |
|      |      |      |  |      |      |      |      |      |      |      |      |      |      |      |      |   |   |

| _     |   |   |  |  |  |  |  |  |  |  |  |  |  |      |      |      |   | <br> | <br> |      |      |      |  |  |
|-------|---|---|--|--|--|--|--|--|--|--|--|--|--|------|------|------|---|------|------|------|------|------|--|--|
| _     |   |   |  |  |  |  |  |  |  |  |  |  |  |      |      |      |   |      | <br> |      |      |      |  |  |
| <br>  |   |   |  |  |  |  |  |  |  |  |  |  |  |      |      |      |   |      | <br> |      |      |      |  |  |
|       |   |   |  |  |  |  |  |  |  |  |  |  |  |      |      | <br> |   |      | <br> |      |      |      |  |  |
| <br>  |   |   |  |  |  |  |  |  |  |  |  |  |  |      |      |      |   |      |      |      |      |      |  |  |
|       |   |   |  |  |  |  |  |  |  |  |  |  |  |      |      |      |   |      |      |      |      |      |  |  |
|       |   |   |  |  |  |  |  |  |  |  |  |  |  |      |      |      |   |      |      |      |      |      |  |  |
|       |   |   |  |  |  |  |  |  |  |  |  |  |  |      |      |      |   |      |      |      |      |      |  |  |
|       |   |   |  |  |  |  |  |  |  |  |  |  |  |      |      |      |   |      |      |      |      |      |  |  |
|       |   |   |  |  |  |  |  |  |  |  |  |  |  |      |      |      |   |      |      |      |      |      |  |  |
| _     |   |   |  |  |  |  |  |  |  |  |  |  |  |      |      |      | _ |      | <br> |      |      |      |  |  |
| <br>_ |   |   |  |  |  |  |  |  |  |  |  |  |  |      |      |      |   |      |      |      |      |      |  |  |
| <br>_ |   | _ |  |  |  |  |  |  |  |  |  |  |  |      |      |      |   |      |      |      |      |      |  |  |
| <br>_ |   |   |  |  |  |  |  |  |  |  |  |  |  | <br> | <br> | <br> |   | <br> | <br> | <br> | <br> | <br> |  |  |
| <br>  |   |   |  |  |  |  |  |  |  |  |  |  |  |      |      |      |   |      | <br> |      |      |      |  |  |
|       |   |   |  |  |  |  |  |  |  |  |  |  |  |      |      |      |   |      | <br> |      |      |      |  |  |
|       |   |   |  |  |  |  |  |  |  |  |  |  |  |      |      |      |   |      |      |      |      |      |  |  |
|       |   |   |  |  |  |  |  |  |  |  |  |  |  |      |      |      |   |      |      |      |      |      |  |  |
|       |   |   |  |  |  |  |  |  |  |  |  |  |  |      |      |      |   |      |      |      |      |      |  |  |
|       |   |   |  |  |  |  |  |  |  |  |  |  |  |      |      |      |   |      |      |      |      |      |  |  |
|       |   |   |  |  |  |  |  |  |  |  |  |  |  |      |      |      |   |      |      |      |      |      |  |  |
|       |   |   |  |  |  |  |  |  |  |  |  |  |  |      |      |      |   |      |      |      |      |      |  |  |
|       |   |   |  |  |  |  |  |  |  |  |  |  |  |      |      |      |   |      |      |      |      |      |  |  |
| _     |   |   |  |  |  |  |  |  |  |  |  |  |  |      |      |      |   | <br> | <br> |      |      |      |  |  |
| <br>_ |   |   |  |  |  |  |  |  |  |  |  |  |  |      |      |      |   |      | <br> |      |      |      |  |  |
| <br>_ |   |   |  |  |  |  |  |  |  |  |  |  |  |      |      |      |   |      | <br> |      |      |      |  |  |
| _     |   |   |  |  |  |  |  |  |  |  |  |  |  |      |      |      |   | <br> | <br> |      |      |      |  |  |
| <br>_ |   |   |  |  |  |  |  |  |  |  |  |  |  | <br> |      | <br> |   | <br> | <br> |      |      | <br> |  |  |
| <br>_ |   |   |  |  |  |  |  |  |  |  |  |  |  | <br> |      |      |   | <br> | <br> |      |      |      |  |  |
| <br>  |   |   |  |  |  |  |  |  |  |  |  |  |  | <br> |      | <br> |   | <br> | <br> |      |      |      |  |  |
|       |   |   |  |  |  |  |  |  |  |  |  |  |  |      |      |      |   |      | <br> |      |      |      |  |  |
| <br>  |   |   |  |  |  |  |  |  |  |  |  |  |  |      |      |      |   |      |      |      |      |      |  |  |
|       |   |   |  |  |  |  |  |  |  |  |  |  |  |      |      |      |   |      |      |      |      |      |  |  |
|       |   |   |  |  |  |  |  |  |  |  |  |  |  |      |      |      |   |      |      |      |      |      |  |  |
|       |   |   |  |  |  |  |  |  |  |  |  |  |  |      |      |      |   |      |      |      |      |      |  |  |
|       |   |   |  |  |  |  |  |  |  |  |  |  |  |      |      |      |   |      |      |      |      |      |  |  |
|       |   |   |  |  |  |  |  |  |  |  |  |  |  |      |      |      |   |      |      |      |      |      |  |  |
|       |   |   |  |  |  |  |  |  |  |  |  |  |  |      |      |      |   |      |      |      |      |      |  |  |
| <br>_ |   |   |  |  |  |  |  |  |  |  |  |  |  |      |      |      |   |      |      |      |      |      |  |  |
|       | - |   |  |  |  |  |  |  |  |  |  |  |  |      |      |      |   |      |      |      |      |      |  |  |
|       | _ |   |  |  |  |  |  |  |  |  |  |  |  |      |      |      |   |      |      |      |      |      |  |  |
| <br>  | _ |   |  |  |  |  |  |  |  |  |  |  |  |      |      |      |   |      |      |      |      |      |  |  |
| <br>  |   |   |  |  |  |  |  |  |  |  |  |  |  |      |      |      |   |      | <br> |      |      |      |  |  |
| <br>  |   |   |  |  |  |  |  |  |  |  |  |  |  |      |      |      |   |      |      |      |      |      |  |  |
|       |   |   |  |  |  |  |  |  |  |  |  |  |  |      |      |      |   |      |      |      |      |      |  |  |
|       |   |   |  |  |  |  |  |  |  |  |  |  |  |      |      |      |   |      |      |      |      |      |  |  |
|       |   |   |  |  |  |  |  |  |  |  |  |  |  |      |      |      |   |      |      |      |      |      |  |  |

|      |  |      |  |      | <br> | <br> | <br> | <br> | <br> | <br> |      |      | <br> | <br> | <br> |   |   |
|------|--|------|--|------|------|------|------|------|------|------|------|------|------|------|------|---|---|
|      |  |      |  |      |      |      |      |      |      |      |      |      |      |      |      |   |   |
|      |  |      |  |      |      |      |      |      |      |      |      |      |      |      |      |   |   |
|      |  |      |  |      |      |      |      |      |      |      |      |      |      |      |      |   |   |
|      |  |      |  |      |      |      |      |      | <br> |      |      |      |      |      | <br> |   |   |
|      |  |      |  |      |      |      |      | <br> | <br> | <br> | <br> | <br> | <br> |      | <br> |   |   |
|      |  |      |  |      |      |      |      |      |      |      |      |      |      |      |      |   |   |
|      |  |      |  |      |      |      |      |      |      |      |      |      |      |      |      |   |   |
|      |  |      |  |      |      |      |      |      |      |      |      |      |      |      |      |   |   |
| <br> |  | <br> |  | <br> | <br> |      |      | <br> | <br> | <br> | <br> | <br> | <br> |      | <br> |   |   |
| <br> |  | <br> |  |      | <br> |      |      | <br> | <br> | <br> | <br> | <br> | <br> |      | <br> |   |   |
|      |  |      |  |      |      |      |      | <br> | <br> | <br> | <br> | <br> | <br> |      | <br> |   |   |
|      |  |      |  |      |      |      |      |      |      |      |      |      |      |      |      |   |   |
|      |  |      |  |      |      |      |      |      |      |      |      |      |      |      |      |   |   |
| <br> |  | <br> |  |      | <br> |      |      |      |      | <br> |      |      |      |      |      |   |   |
| <br> |  | <br> |  | <br> | <br> |      |      | <br> | <br> | <br> | <br> | <br> | <br> |      | <br> |   |   |
|      |  | <br> |  |      | <br> |      |      | <br> | <br> | <br> | <br> | <br> | <br> |      | <br> |   |   |
|      |  |      |  |      |      |      |      |      | <br> | <br> | <br> | <br> |      |      |      |   |   |
|      |  |      |  |      |      |      |      |      |      |      |      |      |      |      |      |   |   |
|      |  |      |  |      |      |      |      |      |      |      |      |      |      |      |      |   |   |
|      |  |      |  |      |      |      |      |      |      |      |      |      |      |      |      |   |   |
|      |  |      |  |      |      |      |      |      |      |      |      |      |      |      |      |   |   |
| <br> |  | <br> |  | <br> | <br> | <br> |      | <br> | <br> | <br> | <br> | <br> | <br> |      | <br> |   |   |
|      |  | <br> |  |      | <br> |      |      | <br> | <br> | <br> | <br> | <br> | <br> |      | <br> |   |   |
|      |  | <br> |  |      | <br> |      |      | <br> | <br> | <br> | <br> | <br> | <br> |      | <br> |   |   |
|      |  |      |  |      |      |      |      |      |      |      |      |      |      |      |      |   |   |
|      |  |      |  |      |      |      |      |      |      |      |      |      |      |      |      |   |   |
|      |  |      |  |      |      |      |      |      |      |      |      |      |      |      |      |   |   |
| <br> |  | <br> |  |      | <br> |      |      |      |      | <br> |      |      |      |      |      |   |   |
|      |  | <br> |  |      | <br> |      |      |      |      | <br> |      | <br> |      |      | <br> |   |   |
|      |  | <br> |  |      | <br> |      |      |      | <br> | <br> |      | <br> |      |      | <br> |   |   |
| <br> |  | <br> |  | <br> | <br> |      |      | <br> | <br> | <br> | <br> | <br> | <br> |      | <br> |   |   |
|      |  |      |  |      |      |      |      |      | <br> |      |      |      |      |      |      |   |   |
|      |  |      |  |      |      |      |      |      |      |      |      |      |      |      |      |   |   |
|      |  |      |  |      |      |      |      |      |      |      |      |      |      |      |      |   |   |
|      |  |      |  |      |      |      |      |      |      |      |      |      |      |      |      |   |   |
| <br> |  | <br> |  |      |      |      |      |      |      |      |      |      |      |      |      |   |   |
|      |  |      |  |      |      |      |      |      |      |      |      |      |      |      |      |   |   |
|      |  |      |  |      |      |      |      |      |      |      |      |      |      |      |      |   |   |
| <br> |  | <br> |  | <br> | <br> | <br> | <br> | <br> | <br> | <br> | <br> | <br> | <br> |      | <br> |   |   |
|      |  |      |  |      |      |      |      |      | <br> |      |      |      | <br> |      |      |   |   |
|      |  |      |  |      |      |      |      |      |      |      |      |      |      |      |      |   |   |
|      |  |      |  |      |      |      |      |      |      |      |      |      |      |      |      |   |   |
|      |  |      |  |      |      |      |      |      |      |      |      |      |      |      |      |   |   |
|      |  |      |  |      |      |      |      |      |      |      |      |      |      |      |      |   |   |
|      |  |      |  |      |      |      |      |      |      |      |      |      |      |      |      |   | _ |
|      |  |      |  |      |      |      |      | <br> |      | <br> |      | <br> |      |      |      |   |   |
|      |  |      |  |      |      |      |      |      |      |      |      |      |      |      |      |   |   |
|      |  |      |  |      |      |      |      |      |      |      |      | <br> |      |      |      |   |   |
|      |  |      |  |      |      |      |      |      |      |      |      |      |      |      |      |   |   |
|      |  |      |  |      |      |      |      |      |      |      |      |      |      |      |      | T |   |
|      |  |      |  |      |      |      |      |      |      |      |      |      |      |      |      |   |   |
|      |  |      |  |      |      |      |      |      |      |      |      |      |      |      |      |   |   |

## SCHUNK GmbH & Co. KG Clamping and gripping technology

Bahnhofstr. 106 - 134 D-74348 Lauffen/Neckar Tel. +49-7133-103-0 Fax +49-7133-103-2399 info@de.schunk.com schunk.com

Folgen Sie uns I Follow us

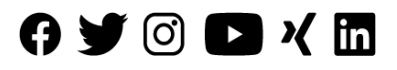